## Beeld in beeld.

Deze handleiding gaat over beeld-in-beeldeffecten. Hiermee is het mogelijk een afbeelding of video af te spelen binnen de hoofdvideo. Daarom heet het ook beeld-in-beeld.

We beginnen hiervoor met het plaatsen van wat scènes in videospoor 1. Sleep hiervoor een zelfgemaakte video op het spoor. Zet vervolgens een video of afbeelding welke je in het beeld van spoor 1 wilt plaatsen op spoor 3.

| Video delum    | e 17 Premium - 2011-02-04.MVP* |                                                                                                    |                                                     |
|----------------|--------------------------------|----------------------------------------------------------------------------------------------------|-----------------------------------------------------|
| MAGIX          | 🖬 🚍 🗣 🏷 Bestand Bewerke        | . Etfecten Venster Online Opgeven Hulp                                                                                                    | - 🐱 Bewerkens 📀 Brandess 😒 Exporter                 |
| 00:00:00:00    | 2011-02-04 * 00:02:35:17       | almöört Overgangen Titels Effecten                                                                                                    | 608                                                 |
|                |                                | 🖛 🔹 🍋 🔍 Opties 🚦 C-\Filmojes rob                                                                                                    |                                                     |
|                |                                | Computer M Buy Dong Nathing,mg3<br>Michael Smink BM (2,013,JIC<br>Mid (2,013,JIC<br>MAGX genedich. B (3,014,JIC)<br>MAGX genedich. B (3,014,JIC)<br>B (3,014,JIC)<br>B ( | C) fantinaan<br>C saabrugboernaat                   |
| - + +          | (* K ► (+) +) ●                | tutorial beeld in beeld Streen 2.bmp butorial beeld in beeld screen 2.bmp butorial beeld in beeld screen bewegen beld in without with the state screen bewegen beld in                                                                                                    | · Sveid effectjp                                    |
|                | <b>₽</b> ⊕•                    |                                                                                                    | С•х Т 🕨 🔤 🖉 🕫 🥆 🖉 - {-}- и- 🖽                       |
|                |                                | CLanco                                                                                                    |                                                     |
| S M B          | 1                              |                                                                                                    | All all                                             |
| S M G<br>Spoor | 2                              |                                                                                                    |                                                     |
| S M B<br>Spoor | . 3.                           |                                                                                                    |                                                     |
| 5 M B<br>Spoor | . 4_                           |                                                                                                    |                                                     |
| SMB            |                                |                                                                                                    |                                                     |
| 5 M 🔒          |                                |                                                                                                    |                                                     |
| 5 M 🔒          |                                |                                                                                                    |                                                     |
| 14             |                                |                                                                                                    | 1 HALL & HALL                                       |
| (ou-           |                                |                                                                                                    |                                                     |
|                | A Internet and A Internet      | A REAL PROPERTY AND A REAL PROPERTY AND A REAL                                                                                                    | Veleo deluce 🕺 MAGD atte Nil 🚃 🖌 🖉 😒 🕄 🔍 🗌 🖬 🖬 🖉 15 |

Zet nu eerst de cursor op de tijdlijn op het punt vanaf waar je het beeld-in-beeldeffect wilt laten plaatsvinden (blauwe pijl).

| Video deluce 1/ Premium - 2011-02-04.MVP*  |                                                                                                    |                                                                                                  |
|--------------------------------------------|----------------------------------------------------------------------------------------------------|--------------------------------------------------------------------------------------------------|
| MAGIX 📱 🖴 🛱 % 🌾 Eastand Bowerkan           | Effecten Venster Online Opgeven Hulp                                                                                                    | - Tewerken 🖉 Brandes 🖉 Exporteren                                                                |
| 00:00:49:06 2011-02-04 * 00:02:35:17       | Import Overgangen Titele elffertenis                                                                                                    | 20100                                                                                            |
|                                            | Rotatie/spiegešng 🌲 ≪ Beeld in beeld                                                                                                    |                                                                                                  |
|                                            | Bewegingssjablanen                                                                                                    |                                                                                                  |
|                                            | Stereo3D = 2/1 links 2/1 rechts 3/1 boven 3/1 links 3/1 rechts 3/2 links 3/2<br>midden onder ander midden b                                                                                                    | rechts 3/2rechts 4/3 links 4/3 links 4/3 rechts 4/3 rechts<br>zwen onder boven onder boven onder |
|                                            | Audio-effecten •<br>Design-elementan • International International |                                                                                                  |
|                                            | Beerld in boeld 4/2 links 4/2 4/2 4/2 excits 4/3 links 4/3 links 4/3                                                                                                    | Frechts 4/3 mechts 5/1 links 5/1 links 5/1 5/1 rechts                                            |
| 02107                                      | Colages under midden midden onder boven onder br<br>Staande foto-eff.                                                                                                    | oven onder boven ander midden boven.                                                             |
|                                            | Neurolakken                                                                                                    |                                                                                                  |
|                                            | 0-C-× T ⊨                                                                                                    | • 🔄 d° 00 7.• Ø•{*}• ו 🛛                                                                         |
|                                            | A 053513                                                                                                    | •                                                                                                |
| S M B 1                                    |                                                                                                    |                                                                                                  |
| Spoor A Street and A Street and A Street A |                                                                                                    |                                                                                                  |
| Seecon 2                                   |                                                                                                    |                                                                                                  |
| <sup>5</sup> M B 3                         |                                                                                                    |                                                                                                  |
| SMG A                                      |                                                                                                    |                                                                                                  |
| Speen *-                                   | - <b>F</b> 4                                                                                                    |                                                                                                  |
|                                            |                                                                                                    |                                                                                                  |
| S M B                                      |                                                                                                    |                                                                                                  |
| SMB -                                      |                                                                                                    |                                                                                                  |
| -                                          |                                                                                                    |                                                                                                  |
| 600-                                       |                                                                                                    |                                                                                                  |

Klik vervolgens op de tab "Sjablonen" en klik op de optie "Designelementen". Je ziet daar direct als eerste optie beeld-in-beeld verschijnen. Klik daar op. Je ziet nu aan de rechterkant alle mogelijkheden van het beeld in beeld effect. Wil je bijvoorbeeld dat het beeld-in-beeld effect maar een kwart is qua grootte van het bovenliggende beeld en aan de linkeronderkant wordt weergegeven? Of juist de helft van het scherm maar aan de rechterbovenkant. Standaard worden er al voldoende mogelijkheden aangeboden waaruit je kunt kiezen.

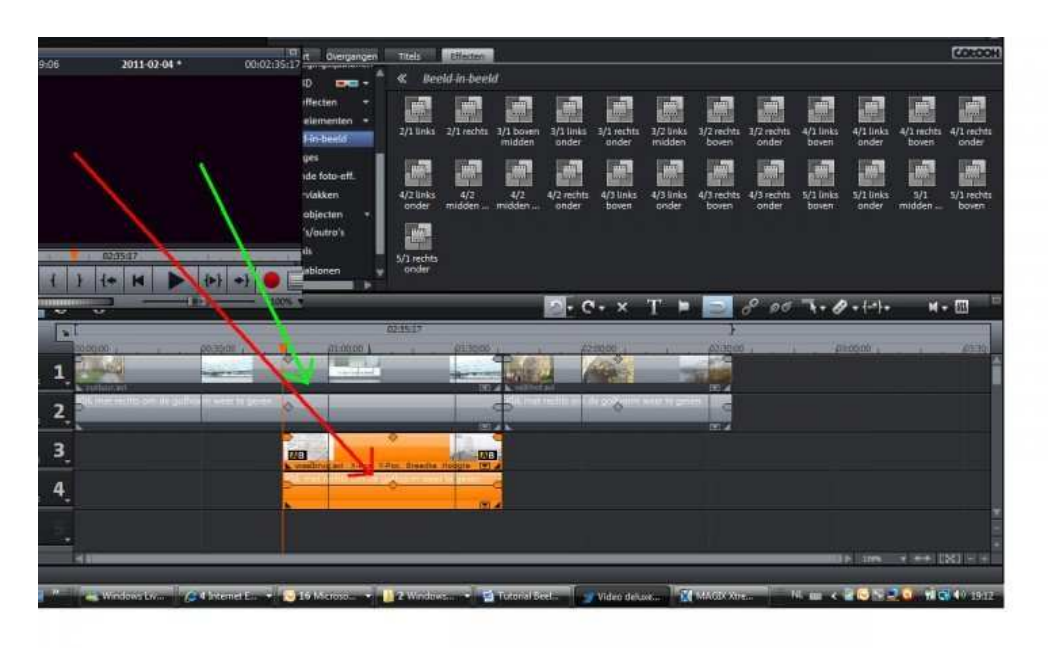

Je kunt ze ook vooraf bekijken door er een keertje op te klikken. Kies nu een van de mogelijkheden en sleep deze naar videospoor 3. Je ziet nu dat er in het originele beeld een blok is gemaakt waarin het andere beeld loopt.

Dit is al een aardig effect maar het kan echter nog veel mooier. We kunnen het beeld-inbeeld ook laten bewegen. Hiervoor gaan we wederom naar het tabblad "Effecten" en vervolgens naar Design Effecten. We klikken nu op positie en grootte. Als het goed is zie je nu een kader met 8 oranje puntjes er omheen. Hiermee kan je exact de grootte en positie van het beeld-in-beeld beeldeffect bepalen.

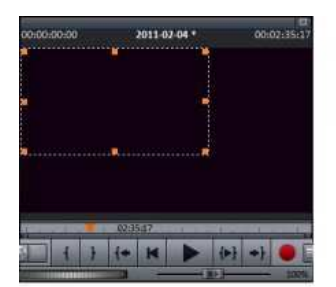

2